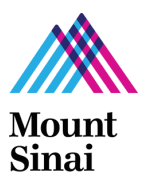

#### **Overview**

Guidelines for submitting Corporate Screening Background Check

#### **Audience**

All Volunteers and Student Intern/Rotators

| To submit your background<br>check, click on the link in <b>Step 1</b><br>from your VSys account<br>Website is<br><u>https://apps.corporatescreening.</u><br><u>com/VendorWorkforce/Home</u><br><b>Google Chrome</b> is the preferred<br>browser to use for Corporate<br>Screening Website | Corporate Screening Background Check:         1. Go to: https://apps.corporatescreening.com/VendorWorkforce/Home         2. Enter the special promotional code listed below and then hit the Continue Button.         PROMOTIONAL CODE: NON22B3         3. Create a new account and complete all required forms.         4. Click the Submit button at the end of the process and youre done!                                                                                                    |
|----------------------------------------------------------------------------------------------------|----------------------------------------------------------------------------------------------------|
| Once you are at the website,<br>enter your <b>Promotional Code</b><br>Promotional Code is found in<br>the PDF instructions                                                                                                    | C      https://apps.corporatescreening.com/VendorWorkforce/Home     A      D     Percent define the process of the provide screening     Services, Inc.     Degin the process, you will need to enter the promotional code that was supplied     to you in the open text field to the right. You will then be promoted to creat an experiment of the open text field to the right. You will then be promoted to creat an experiment of the process.     Promotional Code - This should have been supplied to you any use mployer.     Be sure to read the on-screen instructions carefully and provide all requested     Information in order to prevent any delays. |
| Promotional Code:<br><b>NON22B3</b>                                                                                                    | Get started by entering your promotional code<br>NON22B3<br>Continue<br>Already have a profile?                                                                                                    |

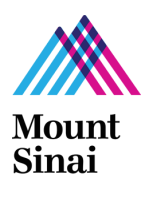

| Then you will Create an<br>account. Complete all required<br>fields and click <b>Register</b> after                                                                                                    | Create a new account         If you have a Solid Security # (SN) please seter: It below. If you do not provide your SNI your background may be delayed or we may be unable to complete 1. Reset sets our bhavey black for additional information. If you do not have a SNR, blacks seter in the output of 0 Type         Nink       0         Nink       0         Solid       0         Solid       0 <td< th=""></td<>                                                                                                    |
|----------------------------------------------------------------------------------------------------|----------------------------------------------------------------------------------------------------|
| Ensure you have Adobe<br>Reader to view the forms<br>during the process<br>Then, Click <b>Continue</b>                                                                                                    | Eastboard     Constitue     Constitue     Mew Order     Mew Order     Mew Order     Manyour med     Manyour med     Manyo |
| You will be requested to grant<br>consent of Electronic Signature.<br>Ensure to scroll down to the<br>bottom of the message and the<br>agreement box will appear<br>Enter your First Name, Last<br>Name, and the Last 4 digits of<br>your Social Security Number.<br>Click on "I consent to use of<br>Electronic Signature"<br>Click on I Agree | <form></form>                                                                                                    |

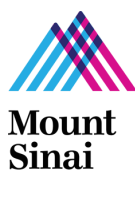

| Next, you will confirm your<br>Current Name and Address<br>After confirming, click <b>Continue</b>                                                                                                    | Ruth Test Mit<br>Order Details<br>Candidate Addr<br>First Name<br>Middle Name<br>Last Name<br>Suffix<br>Address 1<br>Address 2<br>Country<br>Zip<br>State<br>City<br>County | . Sinai Level 1 (Volunteers/Students) [Vendor Workforce Order]                                                                                                    | Continue<br>Back Save & Exit                                                                                                    |
|----------------------------------------------------------------------------------------------------|----------------------------------------------------------------------------------------------------|----------------------------------------------------------------------------------------------------|----------------------------------------------------------------------------------------------------|
| Next page will be adding any<br>additional names you used.<br>If you additional names, Click<br>"Add" to start<br>If you don't have additional<br>names, Click <b>Continue</b>                                                                                                    | Ruth Test Mt<br>Order Details<br>Other Names An<br>Name                                                                                                    | Sinai Level 1 (Volunteers/Students) [Vendor Workforce Order] y additional names used? Click 'Add' to start. No data available!                                                                                                    | Continue<br>Back Save & Exit                                                                                                    |
| Next, you will acknowledge<br>receipt of the Summary of your<br>Rights Under the FCRA<br>Please ensure to scroll to the<br>bottom of the message so the<br>agreement box appears.<br>Click on <b>"I acknowledge</b><br><b>receipt of the Summary of</b><br><b>your Rights Under the FCRA"</b><br>Then click on <b>"I Agree</b> " | Ruth Test M<br>Authorization<br>Summary of Yo<br>8. Pedera Land Bark<br>Aesositions<br>9. Retailers, Finan<br>Please agree to<br>V 1 acknowledge                            | It. Sinal Level 1 (Volunteers/Students) [Vendor Workforce Order]<br>h & Notices<br>bur Rights Under the FCRA<br>cs. Federal Lane Bank Associations. Federal Intermediate Credit Banks, and Producton Credit<br>rece Companies, and All Other Creditors Not Listed Above<br>b the terms below<br>receipt of the Summary of your Rights Under the FCRA | Save & Exit<br>190 F S NE<br>Vaalangton, DC 20549<br>Farm Credit Administration<br>190 F Farm Credit Administration<br>191 F Farm Credit Administration<br>191 F Farm Credit Administration |

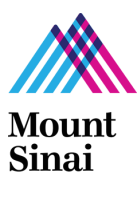

| Next, you will acknowledge<br>receipt of Notice Regarding<br>Background Checks Per CA<br>Law<br>Please ensure to scroll to the<br>bottom of the message so the<br>agreement box appears.<br>Click on "I acknowledge<br>receipt of the Summary of<br>your Rights Under the FCRA"<br>Then click on "I Agree" | CA Notice of Background Checks     person. The ICRA may not charge you more than the actual copying costs for providing you with a copy of your file.     A summary of all information contained in the ICRAs file on you that is required to be provided by the California Civil Code will be provided by you via telephone, givou have made a written request, with proper identification, for telephone disclosure, and the tolicharge, if any, for the telephone cali is prepaid by or charged directly to you.     By requesting a copy be sent to a specified addressee by certified mail. ICRAs complying with requests for certified mailings shall not be liable for disclosures but ind parties caused by mistanding of mail aller such nating sele were ICRAs.     Toper Identification' includes documents such as a valid diver's license, social security account number, military identification card, and credit cards. Only if you cannot identify yourself with such information may the ICRA require additional information concerning your employment and personal or family history in order to verify univer induced to you. This written explanation will be provided whenever a file is provided to you for visual inspection. You may be accompanied by one other person of you choosing, who must lumish reasonable identification. An ICRA may require you to turnsh a written slatement granting permission to the ICRA to discuss your file in such persons presence.      Please agree to the terms below     Action Monte CERGARDING BACKGROUND CHECKS PER CA LW     Mease check this box if you would like to receive a copy of an investigative consumer report at no charge if one is obtained by the Company whenever you have a right to receive such a copy under California law.                                                                                                    |
|----------------------------------------------------------------------------------------------------|----------------------------------------------------------------------------------------------------|
|                                                                                                    |                                                                                                    |
| Next, you will acknowledge receipt of NY Article 23-A                                                                                                    | NY 23-A Save & Exit<br>request of any person previously convicted of one or more criminal<br>offenses who has been denied a license or employment, a public agency<br>or private employer shall provide, within hitry days of a request, a<br>written statement starting forth the reason for sur-the reason for sur-the reason for s |
| Please ensure to scroll to the bottom of the message so the agreement box appears.                                                                                                    | 3735. Enforcement: 1. In relation to actions by public agencies, the provisions of this article shall be enforceable by a proceeding brought pursuant to article seeming-light of the civil practice law and rules. 2. In relation to actions by private employers, the provisions of this article shall be enforceable by the division of human rights pursuant to the powers and proceedures set forth in article fifteen of the executive law, and, concurrently, by the New York city commission on human rights.  Please agree to the terms below                                                                                                    |
| Click on "I acknowledge<br>receipt of NY Article 23-A"                                                                                                    | I acknowledge receipt of NY Article 23 A                                                                                                    |
| Then click on "I Agree"                                                                                                    |                                                                                                    |
| Next, you will acknowledge<br>receipt of the Disclosure<br>Regarding Background<br>Investigation<br>Please ensure to scroll to the<br>bottom of the message so the<br>agreement box appears.<br>Click on "I acknowledge<br>receipt of the Disclosure<br>Regarding Background<br>Investigation"             | FCRA Disclosure       Save & Exit         Non Taleo ML Sinal Medical Center("the Company") may obtain information about you from a third party consumer reporting agency for employment purposes. Thus, you may be the subject of a "consumer report" which may include information about your character, general reputation, personal characteristics, and/or mode of living. These reports may contain information regarding your character, so contain social security verification, motor vehicle records ("driving records"), verification of your education or employment history, or other background checks.         The Investigations will be conducted by Corporate Screening. 7271 Engle Rd, Ste 200, Cleveland, OH 44130, (800) 229-8606, www.corporatescreening.com.         [End of Document]         p. 1 of 1         Please agree to the terms below         I acknowledge receipt of the Disclosure Regarding Background Investigation                                                                                                    |
| Then click on " <b>I Agree</b> "                                                                                                    |                                                                                                    |

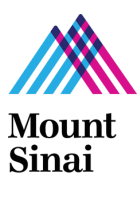

| Next, you will acknowledge<br>receipt of Disclosure-<br>Investigative Consumer Rights<br>Please ensure to scroll to the<br>bottom of the message so the<br>agreement box appears.<br>Click on "I acknowledge receipt<br>of Disclosure-Investigative<br>Consumer Rights" | Disclosure - Investigative Consumer Report  Sove a batk  DISCLOSURE REGARDING "INVESTIGATIVE CONSUMER REPORT" BACKGROUND INVESTIGATIVE  And Takeo Mt. Sinal Medical Center (the "Company") may request an investigative consumer report about you from a third party consumer reporting agency, in connection with your employment or application for employment (including volunteer assignments), as applicable) and throughout your personal interviews (except in California, where that term includes background reports with or without information obtained from personal interviews, Uth sources such as your former employeers and associates, and other information sources. The investigative consumer report, in connection with your employment is a reference teck through personal interviews, Uth source such as your former employeers and associates, and other information obtained from personal interviews, Uth source such as your former employeers and associates, and other information sources. The investigative consumer report, in connection with your employment is a reference teck through personal interviews, Uth source such as your former employeers and cope of any investigative consumer report and (a) a cony of your report. These reports will be prepared by Corporate Screening, 7271 Engle Rd, Ste 200, Cleveland, OH 44130, (800) 229-8666, www.corporatescreening.com [Ind of Document] p. 1 d1  Plase agree to the terms below And the information sources. The serve other associates and the information obtained from personal interviews and sources sources and and the information associates and the information associates and the information associates and the information associates and and the information obtained about, these reports interviews with sources sources are port and calify a cony of your report. These reports will be prepared by Corporate Screening, 7271 Engle Rd, Ste 200, Cleveland, OH 44130, (800) 229-8666, www.corporatescreening.com [Ind of Document] p. 1 d1  Distagere And And And And And And And And And And |
|----------------------------------------------------------------------------------------------------|----------------------------------------------------------------------------------------------------|
|                                                                                                    |                                                                                                    |
| Next, you will acknowledge<br>receipt of Other State Law<br>Notices<br>Please ensure to scroll to the                                                                                                    | Other State Law Notices         Save & Exit           Oklahoma residents and applicants only: Please check the box below if you would like to receive a copy of a commer report if one is obtained by the Company.         Iss Angeles residents and applicants only: Please check here to receive a copy of the Notice to Applicants & Employees fair Chance Initiative for Hiring Ordinance.           San Francisco residents and applicants only: Please click here to receive a copy of the San Francisco Fair Chance Ordinance.         San Francisco residents and applicants only: Please click here to receive a copy of the San Francisco Fair Chance                                                                                                    |
| bottom of the message so the agreement box appears.                                                                                                    | Washington State residents and applicants only. You have the right to request from the consumer reporting agency a written summary of your rights and remedies under the Washington Fair Credit Reporting Act.         [End of Document]       •                                                                                                    |
| Click on "I acknowledge<br>receipt of Other State Law<br>Notices"                                                                                                    | Please agree to the terms below  I acknowledge receipt of Other State Law Notices  MN and OK applicants only: Please check this box if you would like to receive a copy of a consumer report if one is obtained by the Employer.  I Disagree I Agree I                                                                                                    |
| Then click on " <b>I Agree</b> "                                                                                                    |                                                                                                    |
| Next, you will Sign authorization for<br>background check<br>Please ensure to scroll to the bottom of                                                                                                    | FCRA Authorization         Save & Exit           ACKNOWLEDGMENT AND AUTHORIZATION FOR BACKGROUND CHECK         I acknowledge receipt of the separate documents entitled DISCLOSURE REGARDING BACKGROUND INVESTIGATION, DISCLOSURE FOR INVESTIGATIVE CONSUMER REPORT (of applicable), A SUMMARY OF YOUR RIGHTS UNDER THE FAIR CREDIT REPORTING ACT and OTHER STATE LAW NOTICES and                                                                                                    |
| the message so the agreement box<br>appears.                                                                                                    | certiny mat i nave read and understand those documents. I hereby authorize the obtaining of "consumer reports" and/or "investigative consumer<br>reports" by Non Taleo Mt. Sinal Medical Center (the "Company") at any time after receipt of this authorization and throughout my employment. If<br>applicable. To this end, I hereby authorize, without reservation, any law enforcement agency, administrator, state or federal agency, institution, school<br>or university (public or private), information service bureau, employer, or insurance company to furnish any and all background information<br>requested by Corporate Screening, 2271 Engle Rd. Ste 200, Cleveland, OH 44130, (800) 229-8606, www.corporatescreening.com and/or the<br>Company. I agree that a facsimile ("fax"), electronic or photographic copy of this Authorization shall be as valid as the original.                                                                                                    |
| Enter your First Name, Last Name, and the Last 4 digits of your Social Security Number.                                                                                                    | Draw your signature below Clear                                                                                                    |
| You are also required to <b>Draw your</b><br>signature                                                                                                    | First Name     Ruth       Last Name     Test       Last 4 of 5SN     ····       V     By Signing above, I authorize the background check                                                                                                    |
| Click on "By Signing above, I authorize<br>the background check"                                                                                                    | Print I Agree                                                                                                    |
| Then click on " <b>I Agree</b> "                                                                                                    |                                                                                                    |

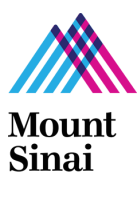

|                                                   | Review & Submit Submit                                                                                                    |  |  |
|---------------------------------------------------|----------------------------------------------------------------------------------------------------|--|--|
|                                                   | Please review the information below before clicking the submit button. If you need to                                                                                                    |  |  |
| Lastly, you will review and submit your           | change anything click the edit button on the right.                                                                                                    |  |  |
| background check. You will have the               | Line 1 1468 Madison Avenue Country US                                                                                                    |  |  |
| option to change anything by clicking the         | Line 2 County New York                                                                                                    |  |  |
| edit button.                                      | State NY                                                                                                    |  |  |
| After review. Click on Submit                     | Zip 10029                                                                                                    |  |  |
|                                                   | Candidate Information Edit                                                                                                    |  |  |
|                                                   | ID Number **** Email mendivelso.ruth@yahoo.com                                                                                                    |  |  |
|                                                   | Date of Birth 8/17/XXXX Driver's                                                                                                    |  |  |
|                                                   | License                                                                                                    |  |  |
|                                                   | Other Names Edit                                                                                                    |  |  |
|                                                   |                                                                                                    |  |  |
|                                                   |                                                                                                    |  |  |
|                                                   |                                                                                                    |  |  |
|                                                   |                                                                                                    |  |  |
|                                                   | Chanelle Alleyne Mt. Sinai Level 1 (Volunteers/Students) [Vendor Workforce Order]                                                                                                    |  |  |
| After submitting your background check,           | Complete                                                                                                    |  |  |
| background check is now processing                | Thank you for providing us with the information necessary to conduct/complete your pre-employment background screening. This step of the process is now complete.<br>An email has been sent from no - reply@corporatescreening.com containing PDF copies of your Authorization Notice and signed Authorization. |  |  |
| buokground check is now processing                | You may now close your browser.                                                                                                    |  |  |
|                                                   |                                                                                                    |  |  |
|                                                   |                                                                                                    |  |  |
|                                                   |                                                                                                    |  |  |
|                                                   |                                                                                                    |  |  |
|                                                   |                                                                                                    |  |  |
| To view that your background check is             | Dashboard                                                                                                    |  |  |
| processing, click on Dashboard in the left        | Date Order Progress % Completed         Actions                                                                                                    |  |  |
| column.                                           | Mt. Sinai Medical Center - Volunteers - Mt. Sinai Level 1 (Volunteers/Students)                                                                                                    |  |  |
|                                                   | Your Background is in process                                                                                                    |  |  |
| If it is in <b>orange</b> , your background check |                                                                                                    |  |  |
| is in process.                                    |                                                                                                    |  |  |
|                                                   |                                                                                                    |  |  |
| If it is in <b>red</b> , your background check is |                                                                                                    |  |  |
| incomplete. Please click on <b>continue</b> to    | My Backgrounds                                                                                                    |  |  |
| Submit your background check                      | Date Ordered Order Progress % Completed Actions                                                                                                    |  |  |
|                                                   | Mt. Sinai Medical Center - Volunteers - Mt. Sinai Level 1                                                                                                    |  |  |
|                                                   | 2/14/2024 (Volunteers/Students) Continue Delete                                                                                                    |  |  |
|                                                   | Your application is incomplete                                                                                                    |  |  |
|                                                   |                                                                                                    |  |  |
|                                                   |                                                                                                    |  |  |
|                                                   |                                                                                                    |  |  |
|                                                   |                                                                                                    |  |  |
|                                                   |                                                                                                    |  |  |
| Thank you for submitting                          | g your Corporate Screening Background Check                                                                                                    |  |  |
|                                                   |                                                                                                    |  |  |
|                                                   |                                                                                                    |  |  |
|                                                   |                                                                                                    |  |  |
|                                                   |                                                                                                    |  |  |